# WEST consin<sup>®</sup> CREDIT UNION

## WEST consin Business Connect ACH Origination Guide

The following instructions will provide you with step-by-step details of initiating ACH transactions within Business Connect. If you have any questions or need additional assistance, please reach out to Business Services directly. If you are a business owner and would like to apply for Business Connect, <u>CLICK HERE</u>. If you are a business that currently uses Business Connect and have questions, <u>CLICK HERE</u>.

## INFO

*WEST* consin Business Connect allows permitted Business Administrators and Business Users to send and collect ACH transactions. This must be enabled and approved by *WEST* consin Credit Union prior to use.

#### Important notes:

- The cutoff time to submit and approve ACH transactions for the following day is **1:00PM Central Time**.
- <u>It is highly recommended to submit all payroll files at least 2 business days before the Deliver On date. This</u> allows for any errors to be corrected ahead of time and for a successful payroll.

## ACH TEMPLATES

ACH templates help reduce errors and provide efficiency. Create the template first, and then initiate transactions. Only PPD and CCD ACH transactions can be submitted through *WEST* consin Business Connect.

## Manage Payment Templates screen:

- Add a template
- Search for a template
- Edit, delete, or copy a template (except those in an Approval Pending status)

## **Template statuses:**

- Needs Attention reasons include approver declined the template, funding account is closed
- Approval Pending new and edited templates require approval
- Approved available for initiation

## ADDING AN ACH TEMPLATE

- 1. Login to WEST consin Business Connect
- 2. Click "ACH/Wire Payment"
- 3. Click "Manage Payment Templates"
- 4. Click "Add a Template"
- 5. Enter template name > Select funding account > Select template type from dropdown
- 6. Select if collecting or making a payment for Personal/Consumer (PPD) or Commercial/Business (CCD) ACH
  - Payroll (PPD) is for making payments only, so this option won't display
- 7. Select ACH Company ID that corresponds with the account the funds are coming from
- 8. Enter Template Description
  - Max 10 characters, shows on recipient's transaction details

- 9. Choose to settle via Batch Offset or Item Offset
  - Example: 4 employees are paid \$200 each:
    - One Settlement Entry Per Batch offset: one (1) \$800 debit from the funding account
    - One Settlement Entry Per Item offset: four (4) \$200 debits from the funding account
  - Note: If prefunding is utilized, only select batch offset as itemized offsets will still batch
- 10. Add employee, consumer, or recipient based on template type
  - Adding participants:
    - No limit on number of entries per template
    - Addenda is available except for Payroll
    - Prenote is optional
      - Prenotes are used to "test" that the recipient's account number information is accurate
      - Upon checking "Create a Prenote", a message appears: "You will not be able to schedule payments for this employee until this prenote processes"
      - A mandatory 2 business day waiting period is enforced for all recipients with prenotes; after 2 business days, an ACH transaction can be initiated to/from the recipient
      - **NOTE:** It may take up to 3 business days to receive notice of an incorrect account number being used. It is recommended that when using prenotes, the template is completed and submitted at least 4 business days before needing to initiate an ACH transaction.
      - If recipient information comes back as inaccurate, *WEST* consin Credit Union will inform the business to make the appropriate changes via the agreed upon method determined in the ACH Origination Agreement
    - Option to **Hold** to exclude some ACH recipients from a batch
      - By selecting the hold box, this will exclude those selected from the batch
      - To remove the recipient from the hold, de-select the checkbox
      - The recipient table reflects recipients on hold by calculating the payment information of only those recipients that are not on hold (active recipients)
      - There is no expiration for holds placed on recipients
    - Amount field can be set to \$0 then changed during ACH initiation process

## INITIATING AN ACH USING A TEMPLATE

- 1. Login to Business Connect account
- 2. Click "ACH/Wire Payment"
- 3. Click "Make/Collect a Payment"
- 4. Click circle next to "Make Payments"
- 5. Leave "Use a Template" selected
- 6. Click "Enter a template name" > Choose from list; can also enter template name
  - o ACH templates and wire templates display together in list of options
- 7. (Optional) Edit amount or addenda fields, if desired
- 8. (Optional) **Check** hold box to remove recipients from that batch. Only can be placed for one-time payments.
- 9. Select the deliver on date
  - Defaults to next business day (can be scheduled up to one year out)
  - $\circ$   $\;$  If past the cutoff time, the date defaults to 2 business days out
- 10. (Optional) **Make** ACH repeating > **Click** "Never" to create rule
- 11. Click "Continue to review"

#### INITIATING AN ACH WITHOUT TEMPLATE/AS A ONE-TIME TRANSACTION

- 1. Login to WEST consin Business Connect
- 2. Click "ACH/Wire Payment"
- 3. Click "Make/Collect a Payment"
- 4. Click circle next to "Make Payments"
- 5. **Select** "Make a one-time payment" from drop down
- 6. Select funding account
- 7. Select "Commercial (CCD)", "Consumer (PPD)", or "Payroll (PPD)" as payment type from dropdown
- 8. Select ACH Company ID that correlates with the account the funds are coming out of
- 9. (Optional) Add Payment name
  - o Referenced only within WEST consin Business Connect account
- 10. Enter Payment Description
  - Max 10 characters, shows on recipient's transaction details
- 11. Choose how to settle the payments
  - Example: 4 employees are paid \$200 each:
    - One Settlement Entry Per Batch offset: one (1) \$800 debit from the funding account
    - One Settlement Entry Per Item offset: four (4) \$200 debits from the funding account
  - Note: If prefunding is utilized, only select batch offset as itemized offsets will still batch
- 12. Add participants, e.g. employees for Payroll
  - o No limit on number of entries
  - No addenda field available for Payroll
- 13. Select the deliver on date
- 14. Review > Click "Pay"
  - Approval Pending message will display in the "My Approval" section if there is another Business Administrator or an authorized Business User
  - Option to save ACH as template also displays; if selected, the template will need to be approved by a Business Administrator or authorized Business User

## **APPROVING A TEMPLATE OR ACH**

- 1. Login to WEST consin Business Connect
- 2. View my approvals widget
- 3. Click Approve
- 4. Follow verification steps
- 5. Confirm approval on screen

## PAYMENT ACTIVITY

- 1. Login to WEST consin Business Connect
- 2. Click "ACH/Wire Payment"
- 3. Click "Scheduled Payments"
  - All activity for the business displays, not just activity by the logged in Business Administrator/Business
    User. However, Business User permissions impact the activity they can view

#### Scheduled payments:

- Payments show once scheduled (aka pending)
- The next payment in a recurring series displays at the top; future single payments are listed below
- Option to cancel unless payment is pending approval shows after clicking options next to the payment
- ACH transactions scheduled for a future date stay in the Scheduled view until 2:00 AM Central Time one business day before the Deliver On date, and then move to the processed payments tab
- Will show number of recipients on hold (if applicable)

#### **Approved payments:**

- 30-day history
- To see details of older payments, the data can be reviewed using Reports see the Reports User Guide
- Payments show here when sent to *WEST* consin Credit Union **does not mean it's been approved** 
  - After payment is approved by WEST consin Credit Union: The payment remains in processed payments tab, an email is sent to all Business Administrators and the Business User who originated it
  - After payment is declined by WEST consin Credit Union: The payment moves to the declined payments tab, an email is sent to all Business Administrators and the Business User who originated it
- Option to "Copy Payment" allows Business Administrator and Business User to resend
- Option to "Reverse" payment allows Business Administrator and Business User to reverse the transaction (only available 1-5 business days after the settlement date)

#### **Declined payments:**

- o **30-day history**
- To see details of older payments, the data can be reviewed using Reports see the Reports User Guide
- o Includes payments declined by Business Administrators, Business Users, and WEST consin Credit Union
  - If declined by WESTconsin, a reason shows on the details window
- Options to view details or initiate a new payment
- When a recurring payment fails due to no active recipients, the payment displays in the Declined/Failed tab with the "No active recipients" alert and a status of Recurring payment failed

## ACH FILE IMPORT

Efficient and secure way to streamline ACH initiation by importing recipients using a delimited or NACHA file.

ACH File Import does not support prenotes within the uploaded file, however, saving the file as a template will allow for prenotes as needed. For assistance with this, email <u>bservices@westconsincu.org</u> as needed.

Two key parts to processing:

#### I. Manage Import File Definitions:

The business needs to tell *WEST* consin Business Connect how to make sense of the data that will be imported; this process defines the file attributes, fields and positions in the file.

- 1. Login to WEST consin Business Connect
- 2. Click "ACH/Wire Payment"
- 3. Click "Manage Import File Definitions"
- 4. **Click** "Add a file definition"

- 5. **Enter** file definition name
  - File definition name must be unique from other file definitions
- 6. Select funding account
- 7. Select "Commercial (CCD)", "Consumer (PPD)", or "Payroll (PPD)" as payment type from dropdown
  - Select "Make a Payment" or "Collect a Payment" for Commercial (CCD) and Consumer (PPD) payment types
- 8. Select ACH Company ID that correlates with the account the funds are coming out of
- 9. Enter Payment Description
  - Max 10 characters, shows in recipient's transaction details
- 10. **Choose** how to settle the payments
  - Example: 4 employees are paid \$200 each:
    - One Settlement Entry Per Batch offset: one (1) \$800 debit from the funding account
    - One Settlement Entry Per Item offset: four (4) \$200 debits from the funding account
    - Note: If prefunding is utilized, only select batch offset as itemized offsets will still batch
- 11. Select Delimited or NACHA as the file type from dropdown
  - For Delimited file type:
    - Check box to skip header if the file has a header in the first row
    - Select the delimiter that separates the data
    - Enter number of fields (i.e. columns of data) in the file
    - Select a field to match records by
      - Determines which field the system compares when the user imports a file using an existing map
  - For NACHA file type:
    - Select a field to match records by
      - Determines which field the system compares when the user imports a file using an existing map

## 12. Click "Next"

- For Delimited file type:
  - **Select** which field information is located from corresponding dropdowns
    - Tell the system where the data is located (in what column) within the file
    - Required fields: Routing number, Bank account number, Account Type, Amount, Recipient Name
  - Click "Next"
- For NACHA file type:
  - Click "Next", mapping is not required
- 13. Upload a file to test file definitions
  - Approval is not required when creating an import file map; the File Definition can be edited later if file layouts change
- 14. **Click** "Save File Definition" when complete

## II. Import a file of recipients

Imports the file to initiate payment/collection

1. Login to WEST consin Business Connect

- 2. Click "ACH/Wire Payment"
- 3. Click "Import Recipient Information"
- 4. **Select** an import file definition
- 5. Select one of the reasons for import if the file definition has been used before
  - Previously imported recipients display
  - Add new and update existing
    - Add recipients from import file where no match is found on matching key
    - If matching key is found, replace any existing values with new value
    - If existing recipients from previous import are not found in import file, delete and remove from payment file
  - Add new recipients only
    - Add recipients from import file where no match is found on matching key
    - Do not change existing recipients, even if new information is in the import file
  - Update existing recipients
    - If matching key is found, replace any existing values with new value
    - If new recipients are included in import file do not add
    - If existing recipients from previous import are not found in the current import file, leave unchanged and include in payment file
  - Delete existing and add recipients
    - Delete all recipients from previous import
    - Add recipients from import file
- 6. **Click** "Browse" to locate the file of recipients to import
- 7. **Check** box to allow duplicates
  - See "Match Records By" field in file definition summary
- 8. Review recipients and payment details that show
- 9. **Select** the deliver on date
- 10. Click "Make/Collect a Payment"
  - Approval Pending message will display in the "My Approval" section if there is another Business Administrator or an authorized Business User
  - Option to save ACH as template also displays, if selected, the template will need to be approved by a Business Administrator or authorized Business User

## **TROUBLESHOOTING ACH IMPORT**

Some finer, technical details about ACH Import that may be helpful when troubleshooting issues:

- Allow Duplicate Transactions
  - ACH File import allows for duplicate transactions in certain import scenarios. The Business Administrator or Business User can check a box to allow duplicate entries in the file. This impacts the Import Recipient Information page only; the file test screen when creating a map does not allow duplicates.
  - For subsequent imports using the same File Map Definition where duplicates were imported previously, these two reasons will be grayed out (since the system won't know which duplicates to update):
    - Add new recipients and update existing
    - Updating existing recipients
- Allow Most Special Characters

- ACH File import allows most special characters, spaces in the middle of the Recipient ID, and alphanumeric characters. Special characters NOT allowed: { Curly Bracket Left } Curly Bracket Right | Pipe Sign ^ Caret \* Asterisk
- Account Number Length
  - Account numbers must be between 3 and 17 characters long. When an imported file contains account numbers that are 3 characters long, it can only be used to make payments, NOT used to create a template. The minimum account number in all other areas of Business Connect remains 4 characters. Also, spaces are not allowed in the middle of account numbers.
- Zero Dollar Transactions
  - Zero dollar transactions <u>are</u> allowed in the import files. This will not create a pre-note; the system will not generate a transaction for that record.

## ACH PASS THROUGH

ACH Pass Through allows a permitted Business Administrator or Business User to take an ACH file, created in another system, and use *WEST* consin Business Connect as a pass through system to get that file to *WEST* consin Credit Union to be processed. ACH Pass Through is a feature that must be approved by *WEST* consin Credit Union and may not be available to all businesses.

- 1. Login to WEST consin Business Connect
- 2. Click "ACH/Wire Payment"
- 3. Click "Upload pass through file"
- 4. Click circle next to "Upload pass through file"
- 5. **Select** funding account
- 6. Click Browse to locate and select the pass through file
  - Must be an .ach file
  - File must be balanced
- 7. Click "Upload"
  - o If any errors are found, the error is detailed out on the screen
  - Edits are not allowed on *WEST* consin Business Connect; errors must be fixed by the business before submitting file
  - Approval Pending message will display in the "My Approval" section if there is another Business Administrator or an authorized Business User
  - NOTE: There are no duplicate checks to ensure the business doesn't upload the same file twice Is this statement better? – The system will not recognize or prevent a duplicate file from being uploaded by the business

## **REVERSAL OF ACH TRANSACTIONS**

If an ACH transaction for deposit or collection has been sent in error (example – duplicate transaction, incorrect dollar amount, etc.) a reversal can be submitted. This option is only available for 1-5 business days after the settlement date of the original transaction. Individual transactions or all transactions in a batch can be submitted for reversal.

**NOTE:** Reversal requests of credit entries for payroll, etc. may not be honored by the receiving financial if they will suffer a loss by returning the transaction(s). It is highly recommended that account numbers are verified by having the recipient provide a voided check/written statement from the financial with their account information and/or sending a prenote to test the account information before the first actual deposit.

1. Login to WEST consin Business Connect

- 2. Click "ACH/Wire Payment"
- 3. Click "Make/Collect a Payment"
- 4. Click "Processed Payments" tab
- 5. Click "Options" next to transaction or batch of transactions to be reversed
  - If it is a batch of transactions, **select** any or all of the transactions to be reversed when prompted
  - $\circ$   $\,$  Deliver On date defaults to the next business day and cannot be changed
- 6. Click "Reverse"